## Rise Sparekasse.

## Velkommen til Rise Sparekasse

Sådan giver du sparekassen adgang til dine pensionsinformationer.

• Log på din Netbank og vælg "Links"

| Rise Sparekasse. Hotline 4470 2727 post@sparekassen.dk sparekas |                                                                                                    |                                                                                                    |  |  |
|-----------------------------------------------------------------|----------------------------------------------------------------------------------------------------|----------------------------------------------------------------------------------------------------|--|--|
| 🗊 Konti og kort                                                 | Undgå overtræk                                                                                                    | Forbrugsoverblik                                                                                                    |  |  |
| → Betal og overfør                                              | Har du overtræk på den ene konto mens der står penge på den anden?<br>Nu kan du udligne automatisk så du undgår overtræk. Se mere her |                                                                                                    |  |  |
| C Aftaler                                                       |                                                                                                    | all 10<br>vij strate<br>state dogter<br>4 282 Kr<br>Sevent 12 månder<br>(1)                                                         |  |  |
| ∽√ Investering                                                  | Kontooversigt                                                                                                    |                                                                                                    |  |  |
| € Kommunikation                                                 | Lønkonto                                                                                                    | Har du hørt om Forbrugsoverblik?<br>Her får du nemt og hurtigt et overblik<br>over, hvordan dine udgifter fordeler s                |  |  |
| 🚱 Indstillinger                                                 | Budgetkonto                                                                                                    | <ul> <li>Vælg menupunktet Forbrugsoverblik<br/>under "Konti og kort" eller <u>klik her og</u><br/>vist Forbrugsoverblik.</li> </ul> |  |  |
| 8 Links                                                         | Opsparing                                                                                                    | Lou kan også <u>klikke her</u> og se en vide<br>som viser hvordan Forbrugsoverblik<br>virker.                                       |  |  |

• Vælg "pensionsinfo" og tast "adgangskoden"

| Ī      | Links                             | NEM ID   ?   X     Godkend:                                                                                                    |
|--------|-----------------------------------|----------------------------------------------------------------------------------------------------|
| $\sim$ | eBoks                             | Du bliver logget direkte på Pensionsinfo, hvor du får adgang til pensions- og<br>forsikringsordninger.<br>Du accepterer med afgivelse af din adgangskode, at dit cpr.nummer, navne- og<br>adresseoplysninger bliver sendt til Pensionsinfo i forbindelse med opkoblingen. |
| Co     | Mit Totalkredit                   |                                                                                                    |
| $\sim$ | Pension                           | =                                                                                                    |
| ŷ      | Pensionsinfo<br>Helbredserklæring | Bruger-id                                                                                                    |
| ŝ      |                                   |                                                                                                    |
| Θ      |                                   | Godkend                                                                                                    |

• Tryk på "Fortsæt"

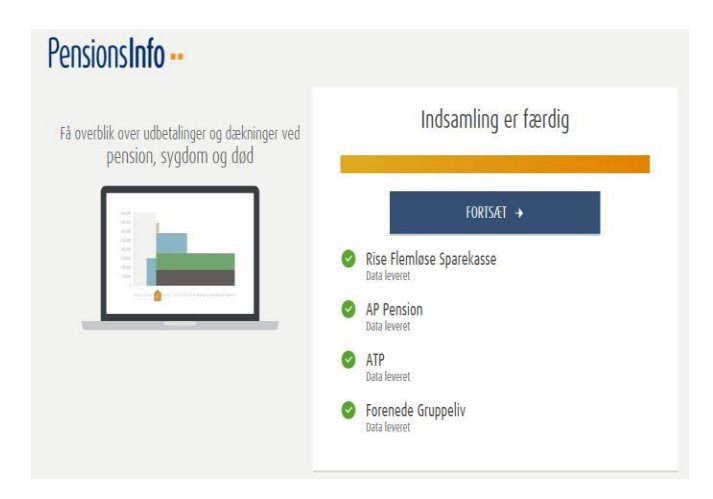

• Rul ned i bunden og tryk på "Send oplysninger"

| Få dine oplysninger som PDF | Send dine pensionsinfo til Rise<br>Sparekasse | Sammenstil pensionsinfo for to<br>personer og få et overblik over den<br>samlede økonomi |
|-----------------------------|-----------------------------------------------|------------------------------------------------------------------------------------------|
| Hent din rapport 📑          | Send oplysninger 🔀                            | Adgange 🚬                                                                                |

• Skriv dit telefonnummer og e-mail og tryk på "Send oplysninger for mig"

| ar du ikke en aftale om per<br>kal du udfylde dine kontakt | sonlig rådgivning i Rise Sparekasse og<br>oplysninger i felterne herunder: | ønsker du at blive kontaktet af Rise Sparekasse, |  |
|------------------------------------------------------------|----------------------------------------------------------------------------|--------------------------------------------------|--|
| elter med * skal udfyldes                                  |                                                                            |                                                  |  |
| elefonnummer*                                              | E-mail*                                                                    | Træffes bedst                                    |  |
| Dit tlf.nr.                                                | Din e-mail                                                                 |                                                  |  |
| oskod til solskabot ollor råd                              | laiver                                                                     |                                                  |  |
| esked ut seiskabet eller fac                               | giver                                                                      |                                                  |  |

• Når du modtager denne kvittering, er du færdig.

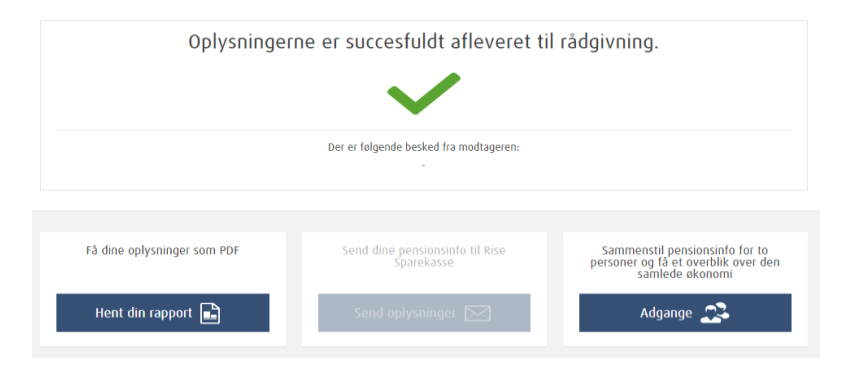